| Classification | DCON Utility Pro F | No.     | DCON_02_004 |      |            |      |     |
|----------------|--------------------|---------|-------------|------|------------|------|-----|
| Author         | Martin             | Version | 1.0.0       | Date | 2020/12/24 | Page | 1/2 |

## How to change the communication parameters for modules equipped with hardware Dip-Switch?

The following series of modules are equipped with DIP switches and rotary switches to define the relevant communication parameters. The default starting address of these modules does not start from 1. Please pay attention to the "Quick Start" before using them. The default starting station number allocation when using hardware configuration for different product models is as follows:

| Base Address         Modbus           0~31         1~31         LC-103           32~63         32~63         LC-101           64~95         64~95         LC-221           96~127         96~127         iSN-101           96~127         96~127         iSN-201           LC-131         LC-305         96~127           96~127         96~127         SC-4104           5C-6104         SC-6104           160~191         160~191         PIR-130           PIR-231         192~223         CL-201           192~223         192~223         CL-201           CL-203         CL-204         CL-204 | Hardware Co  | nfiguration | Product Model |
|----------------------------------------------------------------------------------------------------|--------------|-------------|---------------|
| DCON         Modbus           0~31         1~31         LC-103           32~63         32~63         LC-101           64~95         64~95         LC-221           96~127         96~127         iSN-101           96~127         96~127         iSN-201           LC-131         LC-305           96~127         96~127           128~159         128~159           128~159         128~159           160~191         160~191           PIR-230           PIR-231           192~223         192~223           CL-201           CL-203           CL-203           CL-204                             | Base Address |             |               |
| 0~31         1~31         LC-103           32~63         32~63         LC-101           64~95         64~95         LC-221           96~127         96~127         iSN-101           96~127         96~127         iSN-201           LC-131         LC-305           96~127         96~127           128~159         128~159           128~159         128~159           160~191         160~191           PIR-230           PIR-231           192~223         192~223           CL-202           CL-203           CL-204                                                                            | DCON         | Modbus      |               |
| 32~63       32~63       LC-101         64~95       LC-221         96~127       96~127         iSN-201       LC-131         LC-305       LC-305         96~127       96~127         128~159       128~159         128~159       128~159         160~191       160~191         PIR-230         PIR-231         192~223       192~223         CL-201         CL-203         CL-204                                                                                                    | 0~31         | 1~31        | LC-103        |
| 64~95         64~95         LC-221           96~127         96~127         iSN-101           iSN-201         LC-131           LC-305         LC-305           96~127         96~127           128~159         128~159           128~159         LC-504           SC-4104           SC-6104           160~191         PIR-130           PIR-230           PIR-231           192~223         192~223           CL-201           CL-203           CL-203           CL-204                                                                                                    | 32~63        | 32~63       | LC-101        |
| 96~127       96~127       iSN-101         iSN-201       LC-131         LC-305       LC-305         96~127       96~127         128~159       128~159       LC-504         SC-4104       SC-6104         160~191       160~191       PIR-130         PIR-230       PIR-231         192~223       192~223       CL-201         CL-202       CL-203         CL-203       CL-204                                                                                                    | 64~95        | 64~95       | LC-221        |
| iSN-201<br>LC-131<br>LC-305<br>96~127 96~127<br>128~159 128~159 LC-504<br>SC-4104<br>SC-6104<br>160~191 160~191 PIR-130<br>PIR-230<br>PIR-231<br>192~223 192~223 CL-201<br>CL-202<br>CL-203<br>CL-204<br>SC-204                                                                                                    | 96~127       | 96~127      | iSN-101       |
| LC-131<br>LC-305<br>96~127 96~127<br>128~159 128~159 LC-504<br>SC-4104<br>SC-6104<br>160~191 160~191 PIR-130<br>PIR-230<br>PIR-231<br>192~223 192~223 CL-201<br>CL-202<br>CL-203<br>CL-204                                                                                                    |              |             | iSN-201       |
| LC-305           96~127         96~127           128~159         128~159           LC-504         SC-4104           SC-6104         SC-6104           160~191         160~191           PIR-230         PIR-231           192~223         192~223           CL-201         CL-202           CL-203         CL-204                                                                                                    |              |             | LC-131        |
| 96~127         96~127           128~159         128~159         LC-504           SC-4104         SC-6104           160~191         160~191         PIR-130           PIR-230         PIR-231           192~223         192~223         CL-201           CL-202         CL-203           CL-203         CL-204                                                                                                    |              |             | LC-305        |
| 128~159       128~159       LC-504         SC-4104       SC-6104         160~191       160~191       PIR-130         PIR-230       PIR-231         192~223       192~223       CL-201         CL-202       CL-203         CL-203       CL-204                                                                                                    | 96~127       | 96~127      |               |
| SC-4104           SC-6104           160~191         PIR-130           PIR-230           PIR-231           192~223         192~223           CL-201           CL-202           CL-203           CL-204                                                                                                    | 128~159      | 128~159     | LC-504        |
| SC-6104           160~191         160~191         PIR-130           PIR-230         PIR-231           192~223         192~223         CL-201           CL-202         CL-203           CL-204         CL-204                                                                                                    |              |             | SC-4104       |
| 160~191       160~191       PIR-130         PIR-230       PIR-231         192~223       192~223       CL-201         CL-202       CL-203         CL-204       CL-204                                                                                                    |              |             | SC-6104       |
| PIR-230<br>PIR-231<br>192~223 192~223 CL-201<br>CL-202<br>CL-203<br>CL-204<br>CL-204                                                                                                    | 160~191      | 160~191     | PIR-130       |
| PIR-231           192~223         192~223         CL-201           CL-202         CL-203         CL-204                                                                                                    |              |             | PIR-230       |
| 192~223 192~223 CL-201<br>CL-202<br>CL-203<br>CL-204                                                                                                    |              |             | PIR-231       |
| CL-202<br>CL-203<br>CL-204                                                                                                    | 192~223      | 192~223     | CL-201        |
| CL-203<br>CL-204                                                                                                    |              |             | CL-202        |
| CL-204                                                                                                    |              |             | CL-203        |
|                                                                                                    |              |             | CL-204        |
| CL-205                                                                                                    |              |             | CL-205        |
| CL-206                                                                                                    |              |             | CL-206        |
| CL-207                                                                                                    |              |             | CL-207        |
| CL-208                                                                                                    |              |             | CL-208        |
| CL-210                                                                                                    |              |             | CL-210        |
| CL-211                                                                                                    |              |             | CL-211        |
| CL-212                                                                                                    |              |             | CL-212        |
| CL-213                                                                                                    |              |             | CL-213        |

ICP DAS Co., Ltd. Technical document

| Classification | DCON Utility Pro F | No.     | DCON_02_004 |      |            |      |     |
|----------------|--------------------|---------|-------------|------|------------|------|-----|
| Author         | Martin             | Version | 1.0.0       | Date | 2020/12/24 | Page | 2/2 |
|                |                    |         |             |      |            |      |     |

#### 1. The searching issue for LC, PIR, CL, SC and iSN series modules.

If the start address is 0 or 1, then the searching progress will be very long, some user may consider as "Can't find modules".

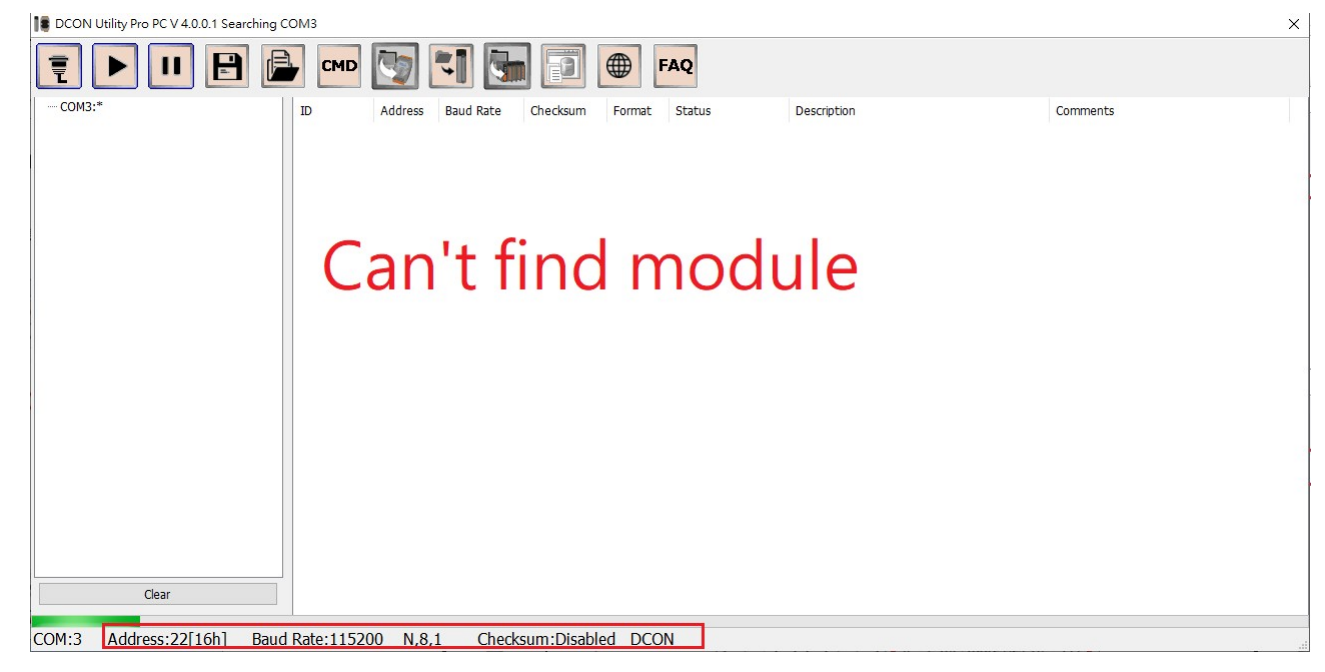

#### That is the default net address is 97[61h], it is far away from 0.

| Image: Comparison of the comparison of the comparison |
|----------------------------------------------------------------------------------------------------|
| ID         Address         Baud Rate         Checksum         Format         Status         Description         Comments           ISN101         97[61h]         9600         Disabled         N,8,1         Remote I/O         [Modbus RTU]1*Leakage detector         Supported                                                                                                    |
| ISN101 97[61h] 9600 Disabled N,8,1 Remote I/O [Modbus RTU]1*Leakage detector Supported                                                                                                    |
|                                                                                                    |
|                                                                                                    |
|                                                                                                    |
|                                                                                                    |
|                                                                                                    |
|                                                                                                    |
|                                                                                                    |
|                                                                                                    |
|                                                                                                    |
|                                                                                                    |
|                                                                                                    |
|                                                                                                    |
|                                                                                                    |
|                                                                                                    |
| Clear                                                                                                    |
| Addross:08[62b] Baud Pato:0600 N 8.1 Chocksum:Disabled DCON                                                                                                    |
|                                                                                                    |
|                                                                                                    |
|                                                                                                    |
|                                                                                                    |
|                                                                                                    |
|                                                                                                    |
|                                                                                                    |
|                                                                                                    |
|                                                                                                    |
| ICP DAS CO., Ltd. Technical document                                                                                                    |

| Classification | DCON Utility Pro F | No.     | DCON_02_004 |      |            |      |     |
|----------------|--------------------|---------|-------------|------|------------|------|-----|
| Author         | Martin             | Version | 1.0.0       | Date | 2020/12/24 | Page | 3/2 |

The "Quick Start" shows, when using hardware configuration, the net address will be as "Low Node Address".

# DAS

## iSN-101 Quick Start

## **DIP Switch and Jumper Settings**

|         | CW/1 | ON  | DCON Protocol          |
|---------|------|-----|------------------------|
|         | SWI  | OFF | Modbus RTU Protocol    |
| ON DIP  | CIU2 | ON  | Software Configuration |
|         | SW2  | OFF | Hardware Configuration |
|         | CIU2 | ON  | High Node Address      |
| 1 2 3 4 | SWS  | OFF | Low Node Address       |
|         | CWIA | ON  | INIT Mode              |
|         | SW4  | OFF | Normal Mode            |
|         |      |     |                        |

### Address Settings via Hardware Configuration

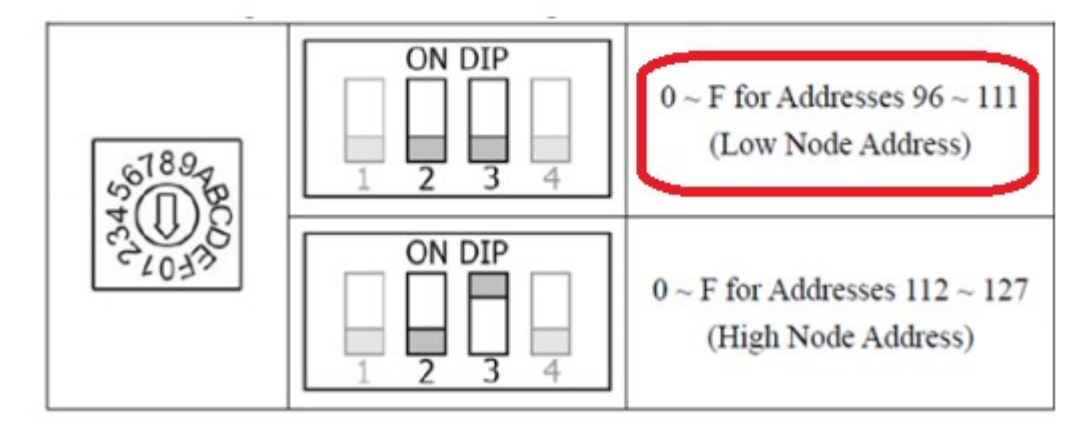

| Classification | DCON Utility Pro FA | No.     | DCON_02_004 |      |            |      |     |
|----------------|---------------------|---------|-------------|------|------------|------|-----|
| Author         | Martin              | Version | 1.0.0       | Date | 2020/12/24 | Page | 4/2 |

- 2. How to change the communication parameters?
- a. Turn on the power switch of the module under "Hardware Configuration" (default usage scenario)

|     |                              |                                     | FAQ                               |                                               |                       |
|-----|------------------------------|-------------------------------------|-----------------------------------|-----------------------------------------------|-----------------------|
| 3:* | ID Address<br>iSN101 97[61h] | Baud Rate Checksum<br>9600 Disabled | Format Status<br>N,8,1 Remote I/O | Description<br>[Modbus RTU]1*Leakage detector | Comments<br>Supported |
|     | iSN101 Firmware              | A104]                               |                                   |                                               | ×                     |
|     | Configuration AI             | Host WDT Commands Log               | Summary About                     |                                               |                       |
|     | Address                      | Modbus RTU V<br>97 (61H)            |                                   | Modbus RTU 1                                  |                       |
|     | Baud Rate                    | 9600                                |                                   | Hardware Configure 2                          |                       |
|     | Parity                       | N,8,1 v                             |                                   | AA =96 + Rotoary 8                            |                       |
|     |                              |                                     | )                                 | INIT False 4                                  |                       |
|     |                              |                                     |                                   | 01<br>. 1 8 9                                 | •                     |
|     | Response Delay               | 0 ms                                |                                   | Base = 96 (0x60)                              | 6                     |
|     |                              |                                     |                                   |                                               |                       |
|     |                              |                                     |                                   | Set                                           |                       |
|     | Exit                         |                                     |                                   |                                               |                       |

When entering the setting screen, the right side is the position of the DIP switch, which is displayed as "hardware configuration", the related settings on the left side and the communication parameters are not allowed to be changed.

If want to change the net address, you have to change Dip-Switch and Rotary Switch as below.

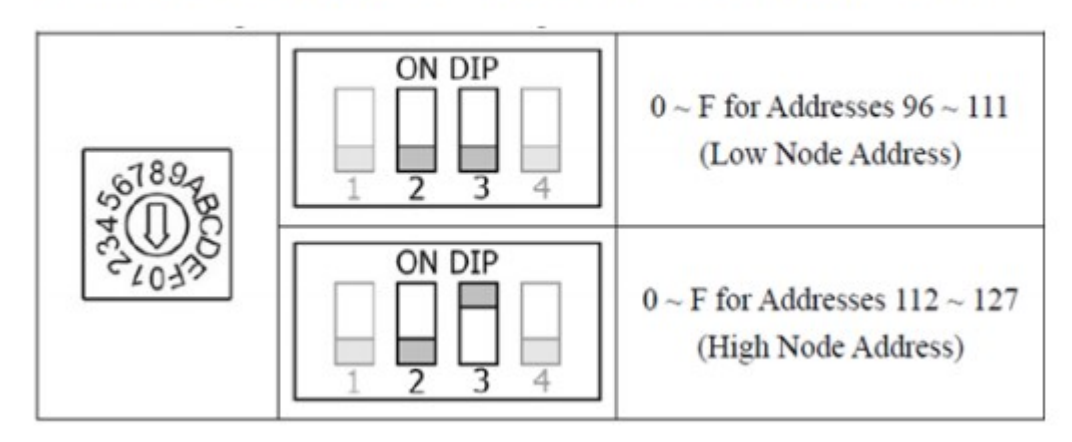

#### **Address Settings via Hardware Configuration**

| Classification | DCON Utility Pro F | No.     | DCON_02_004 |      |            |      |     |
|----------------|--------------------|---------|-------------|------|------------|------|-----|
| Author         | Martin             | Version | 1.0.0       | Date | 2020/12/24 | Page | 5/2 |

b. Module power on at "Software Configuration" and "INIT Mode".
For many applications, they want the modules address start from 1, 2, 3....
Or want to change baud rate and parity settings, please set the Dip-Switch bit-2 and bit-4 ON (Software Configuration" and "INIT Mode"), reset the power. You can find module at INIT state (DCON,9600,0,N81,Checksum disable) as below.

|       | 🕞 CMD 🕎                             |                                         | FAQ                               |                                         |                       |
|-------|-------------------------------------|-----------------------------------------|-----------------------------------|-----------------------------------------|-----------------------|
| омз:* | ID Address<br>iSN101 0[00h]         | Baud Rate Checksum F<br>9600 Disabled M | Format Status<br>N,8,1 Remote I/O | Description<br>[DCON]1*Leakage detector | Comments<br>Supported |
|       | isN101 Firmware[A                   | 104]                                    | mman About                        |                                         | ×                     |
|       | Protocol (INIT*)<br>Address         |                                         | innary About                      | Modbus RTU                              |                       |
|       | Baud Rate (INIT*)<br>Parity (INIT*) | 9600 ~<br>N,8,1 ~                       |                                   | Software Configure 2                    |                       |
|       | Checksum (INIT*)                    | Disabled ~                              |                                   | AA =96 + Rotoary 8                      |                       |
|       | Response Delay                      | 0 ms                                    |                                   | Base = 96 (0x60)                        | N<br>166              |
|       |                                     |                                         |                                   | Set                                     |                       |
| Clear | Exit                                |                                         |                                   |                                         |                       |

| Classification                                                                                                    | DCON Utility Pro F                                                                                                    | ٩Q      |       |      |            | No.  | DCON_02_004 |  |  |
|----------------------------------------------------------------------------------------------------|----------------------------------------------------------------------------------------------------|---------|-------|------|------------|------|-------------|--|--|
| Author                                                                                                    | Martin                                                                                                    | Version | 1.0.0 | Date | 2020/12/24 | Page | 6/2         |  |  |
| Author       Martin       Version       1.0.0       Date       2020/12/24       Page       6/2         When change the communication parameters successfully, set the Dip-Switch bit-4 to off side (Not INIT Mode" and reset the power to make the settings effect.         INIT Mode" and reset the power to make the settings effect.         INIT Firmware[A102]         INIT True         Address         5       [05H]         Baud Rate (INIT*)       Industry         INIT Irve       AA =96 + Rotoary         Software Configuration       2         Error Code=0 (NoError)       Software Configuration         Setting Communication Parameters OK:       Software Configuration         Setting Baud Rate, Checksum or Protocol OK!! Please do following steps       Modbus RTU |                                                                                                    |         |       |      |            |      |             |  |  |
| Follow th<br>1. Mak<br>2. Re-p<br>3. Sear                                                                                                    | K       Follow the instructions below:       Base = 96 (0x60)       ON         1. Make sure the Dip Switch is set to Normal (or Run).       Base = 96 (0x60)       ON         2. Re-power on the module to make new settings effective.       Search for the module again and confirm the settings.       Set |         |       |      |            |      |             |  |  |
|                                                                                                    |                                                                                                    |         |       | 確定   |            |      |             |  |  |
|                                                                                                    |                                                                                                    |         |       |      |            |      |             |  |  |
|                                                                                                    |                                                                                                    |         |       |      |            |      |             |  |  |
|                                                                                                    |                                                                                                    |         |       |      |            |      |             |  |  |